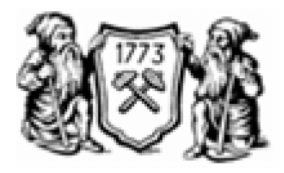

\_

«

« »»

**»** 

**»** 

# «Microsoft SQL Server 2008»

-

220201.68 «

«

-2012 . 681.5

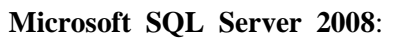

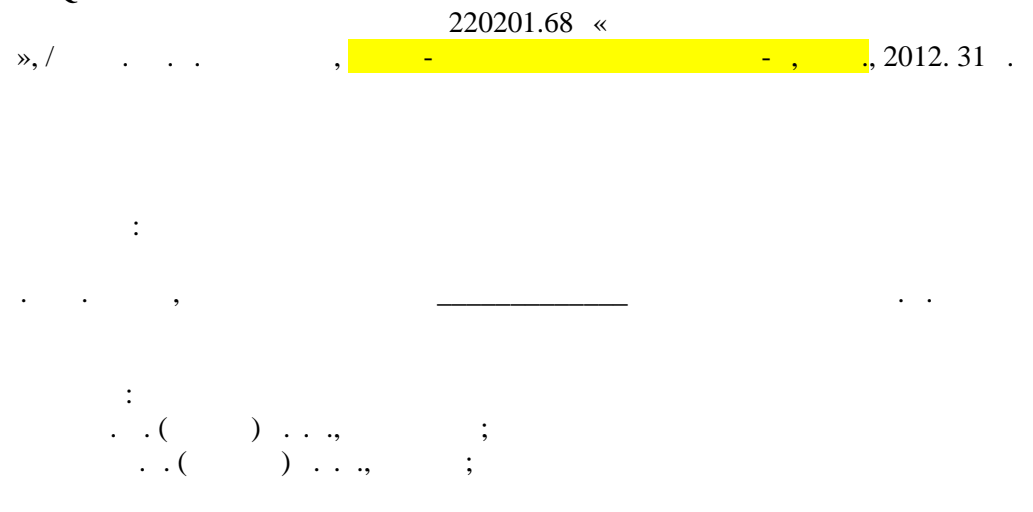

\_

| Microsoft SQL Server 2008. |           |   | Microsoft SQL Server 2008 |
|----------------------------|-----------|---|---------------------------|
|                            | 220201.68 | « |                           |
| »                          |           |   |                           |

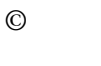

-

,

2012 .

| Microsoft SQL Server. | 1.  | Microsoft SQL Server4  |
|-----------------------|-----|------------------------|
| Microsoft SQL Server. | 2.  | Transact-SQL6          |
| Microsoft SQL Server. | 3.  | 9                      |
| Microsoft SQL Server. | 4.  |                        |
| Microsoft SQL Server. | 5.  | Microsoft SQL Server13 |
| Microsoft SQL Server. | 6.  | 17                     |
| Microsoft SQL Server. | 7.  | 19                     |
| Microsoft SQL Server. | 8.  | 21                     |
| Microsoft SQL Server. | 9.  | 23                     |
| Microsoft SQL Server. | 10. | 24                     |
| Microsoft SQL Server. | 11. | 27                     |
|                       |     |                        |

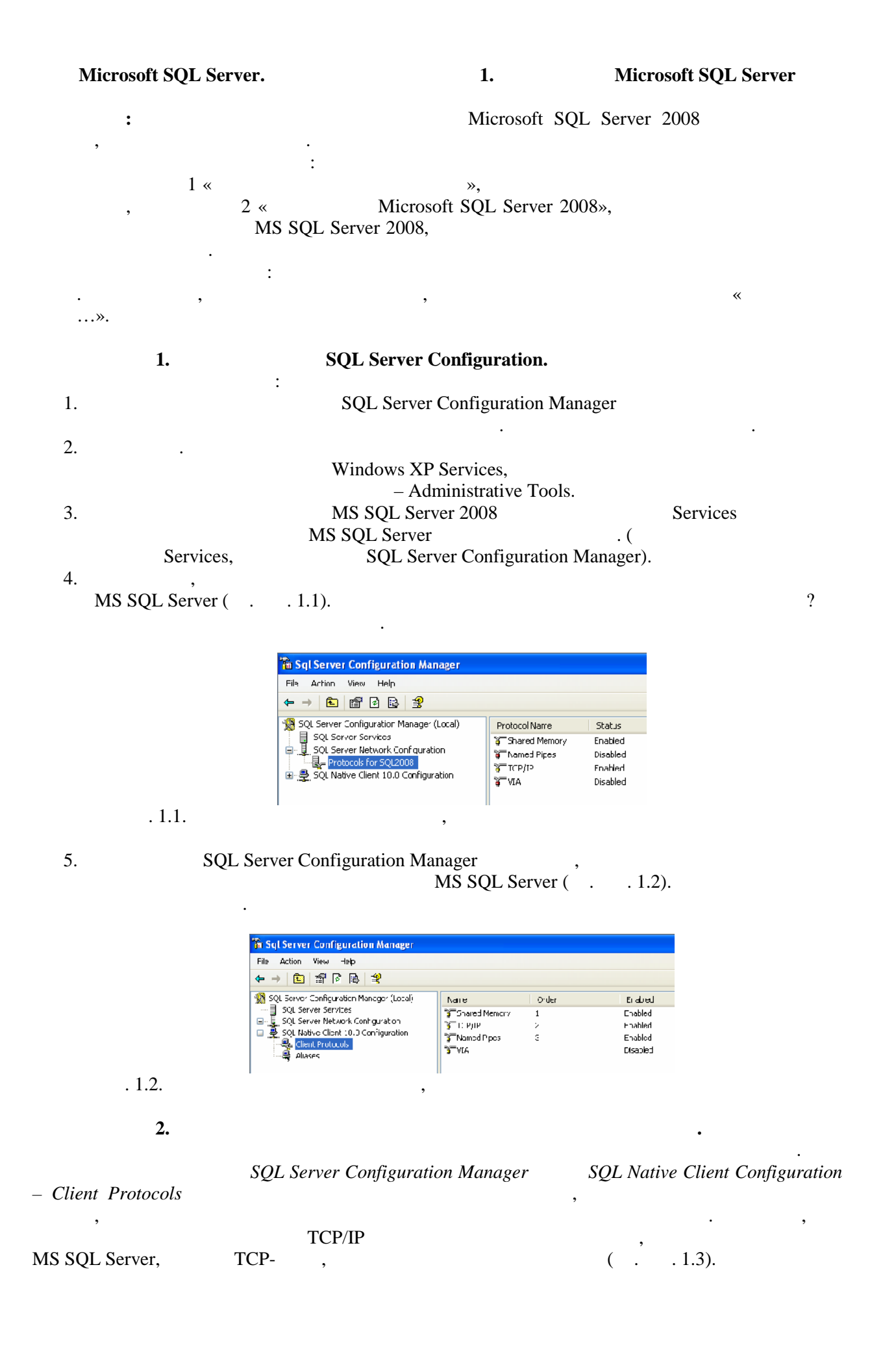

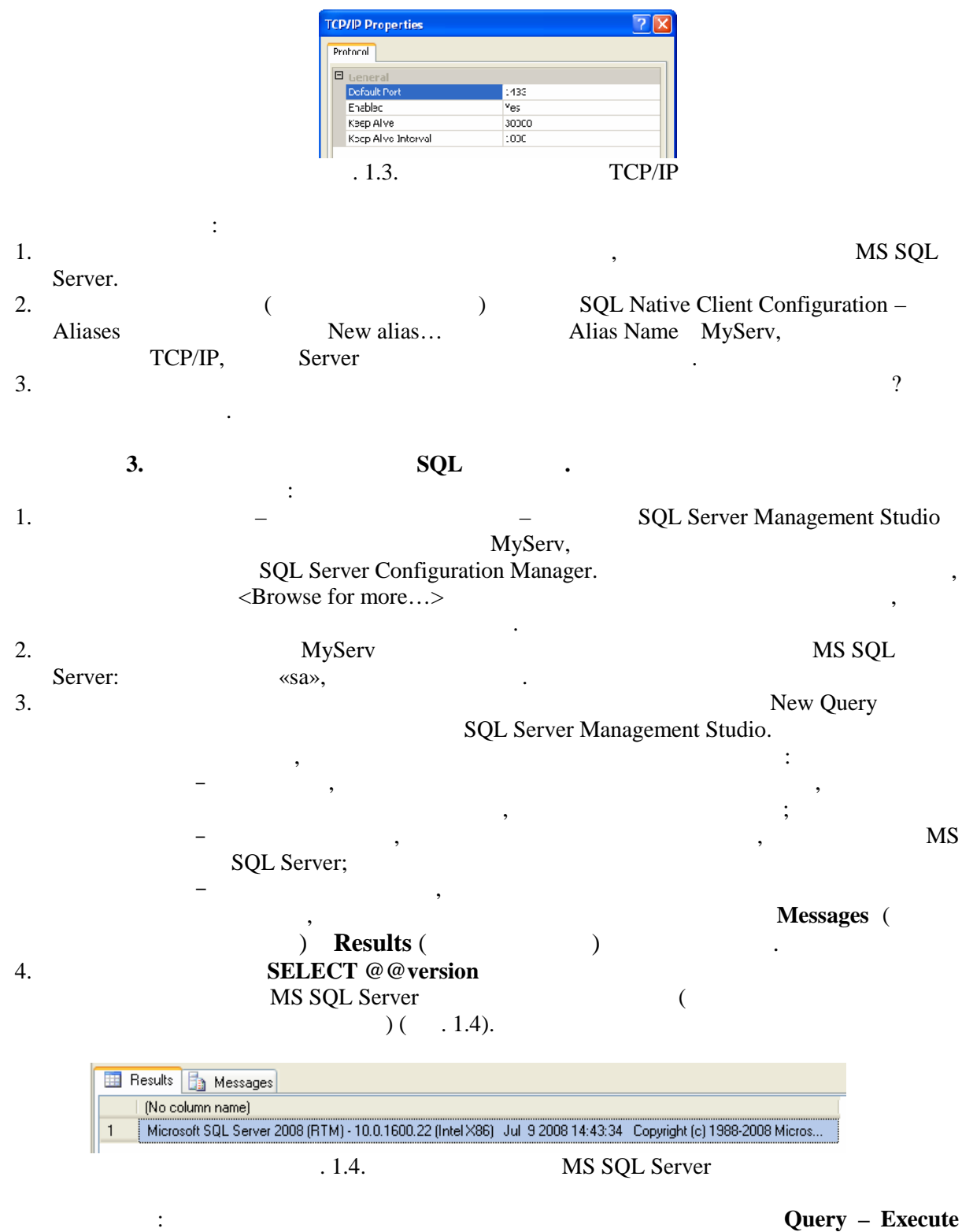

#### (F5),

5.

#### Query – Parse (Ctrl+F5).

SQL Server Management Studio

MS SQL Server

### File – New – Database Engine Query.

(

**File – Save**. *Object Explorer* 

Databases

Object Explorer).

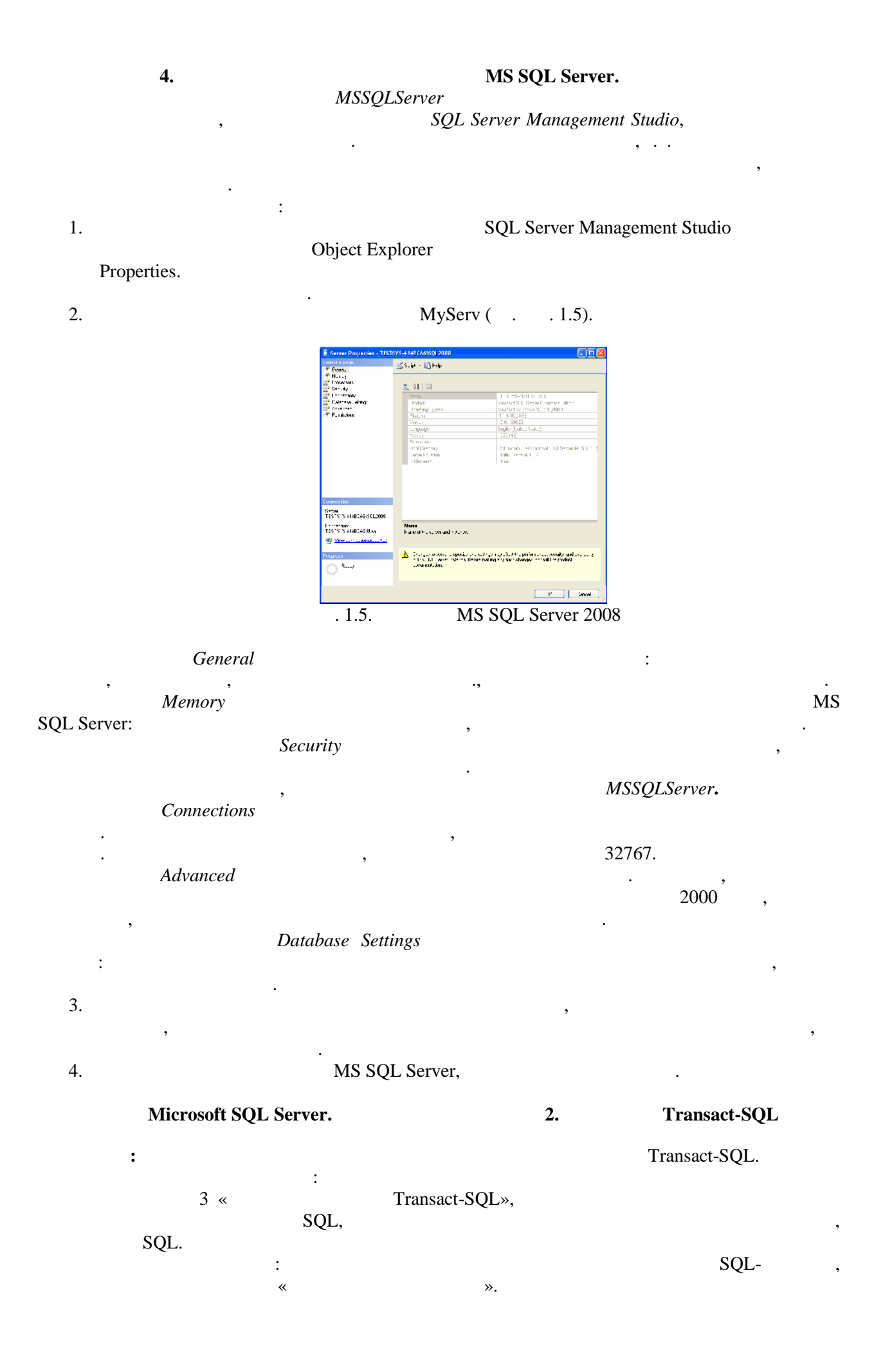

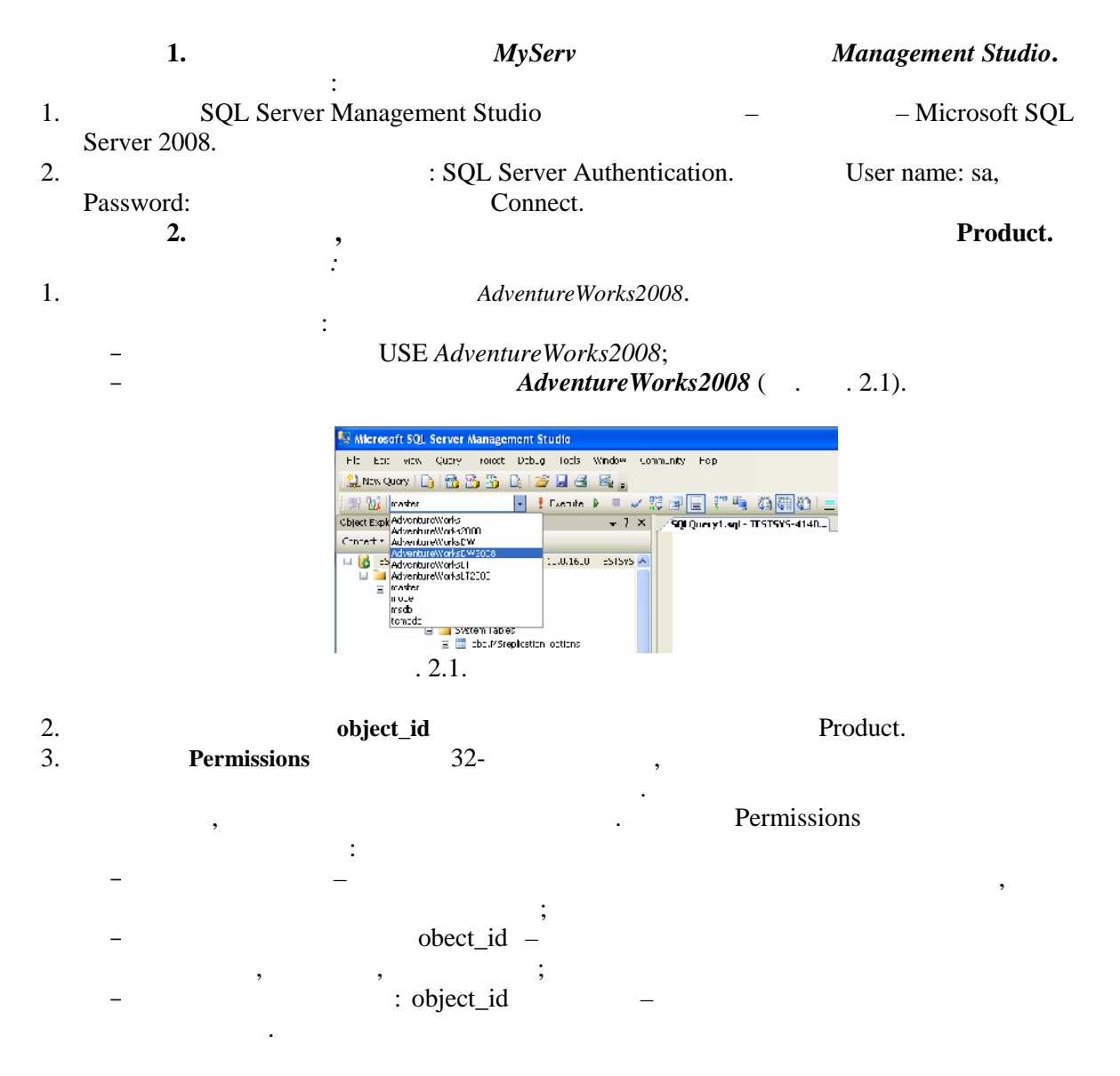

# Permissions.

. 2.1.

Permissions

|    | (     |                  | Object_id  | Object_id  |
|----|-------|------------------|------------|------------|
|    | )     |                  |            | -          |
| 0  | 1     | CREATE DATABASE  | SELECT ALL | SELECT     |
| 1  | 2     | CREATE TABLE     | UPDATE ALL | UPDATE     |
| 2  | 4     | CREATE PROCEDURE | REFERENCES | REFERENCES |
|    |       |                  | ALL        |            |
| 3  | 8     | CREATE VIEW      | INSERT     |            |
| 4  | 16    | CREATE RULE      | DELECT     |            |
| 5  | 32    | CREATE DEFAULT   | EXECUTE    |            |
| 6  | 64    | BACKUP DATABASE  |            |            |
| 7  | 128   | BACKUP LOG       |            |            |
| 8  | 256   |                  |            |            |
| 12 | 4096  |                  | SELECT ANY |            |
| 13 | 8192  |                  | UPDATE ANY |            |
| 14 | 16384 |                  | REFERENCES |            |
|    |       |                  | ANY        |            |

 1.
 Permissions ( . 2.2):

 SELECT Permissions (object\_id('production.product'))

SELECT ALL.

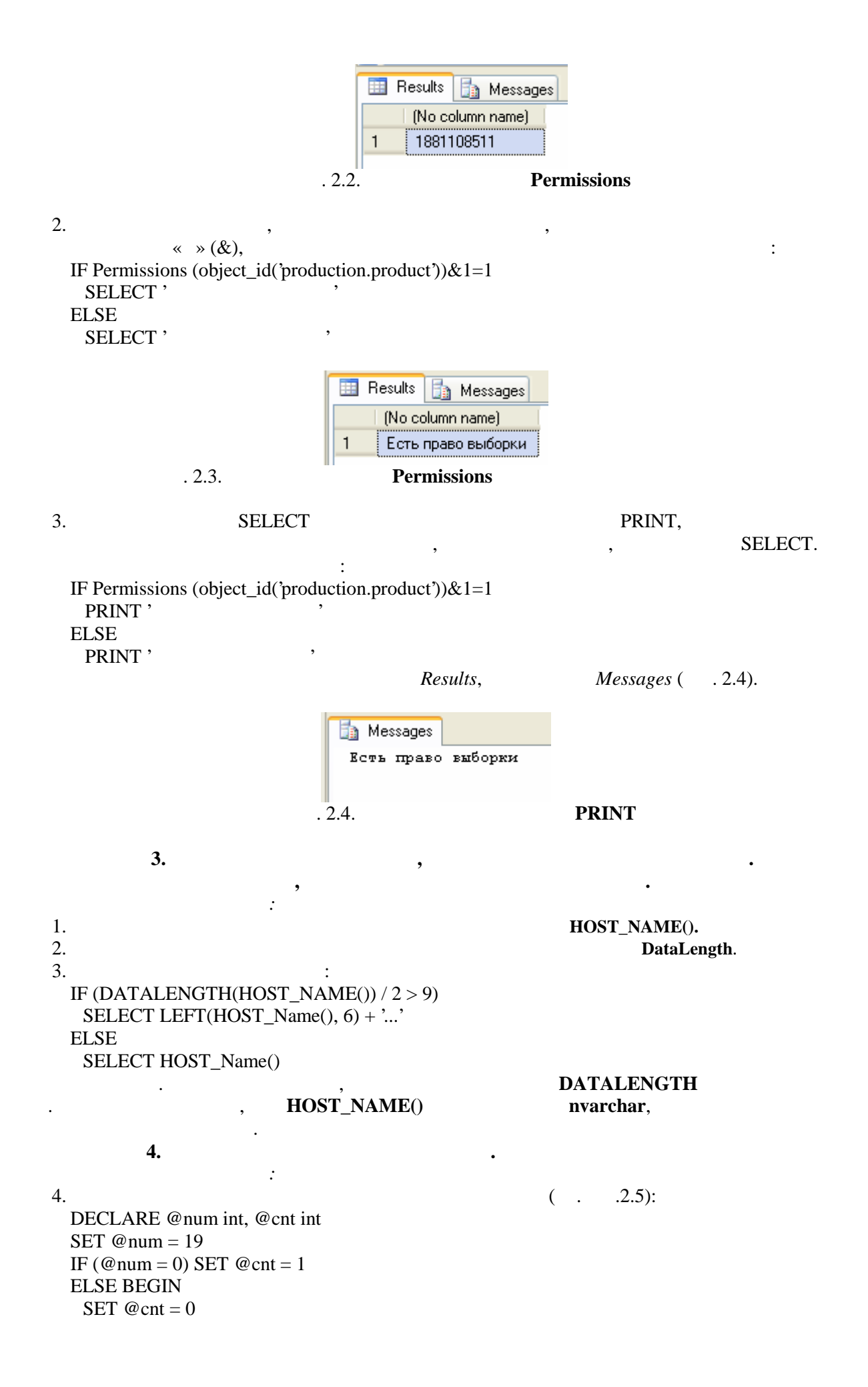

WHILE (@num <> 0) BEGIN SET @cnt = @cnt + 1 SET @num = @num / 10 END END SELECT @cnt AS '

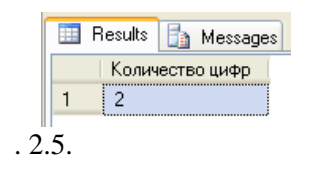

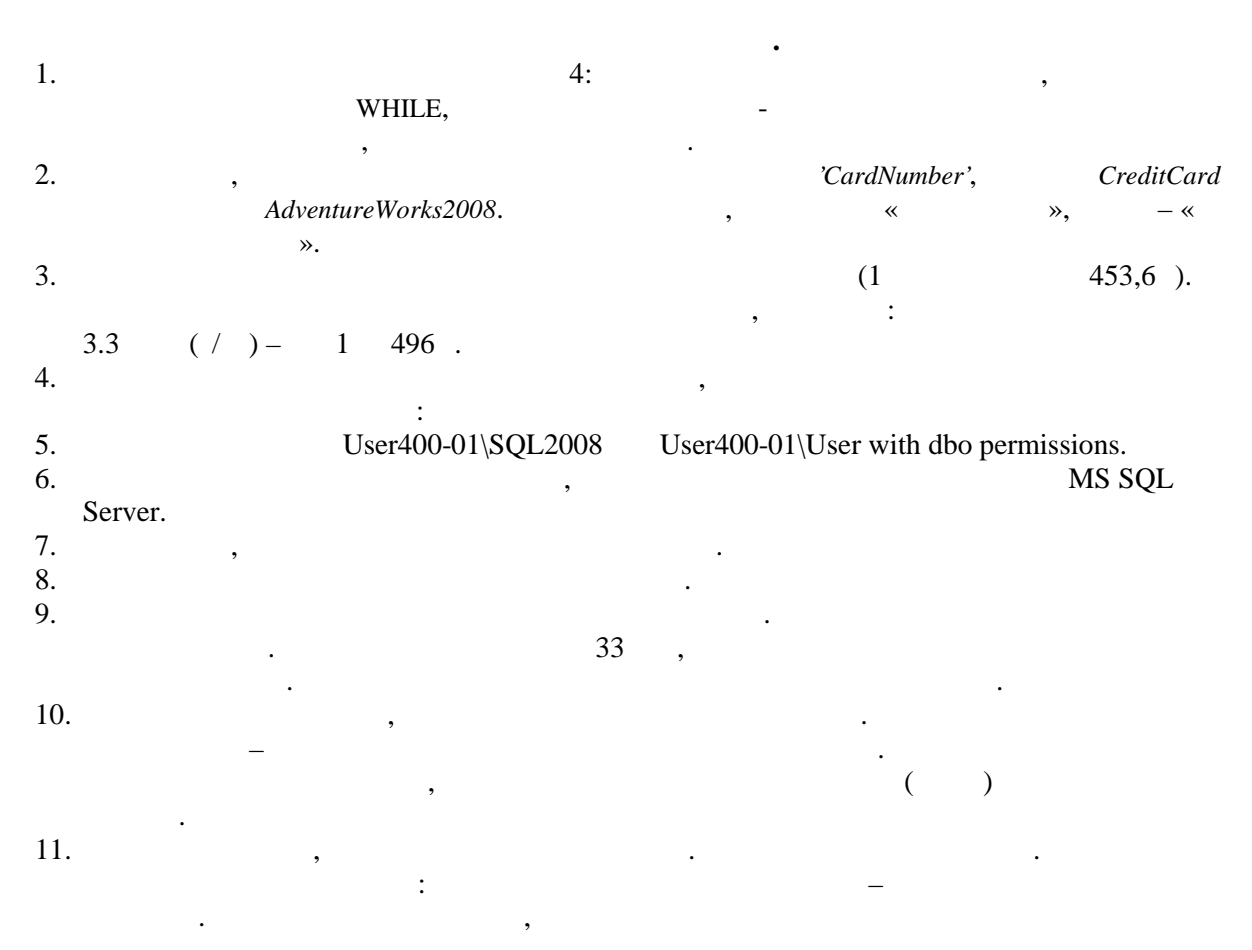

Microsoft SQL Server.

3.

: SELECT : . SQL – SELECT : . SQL – SELECT : . **1.** *MyServ Management Studio.* :

 SQL Server Management Studio – – Microsoft SQL Server 2008.
 SQL Server Authentication. User name: sa, Password: Connect.

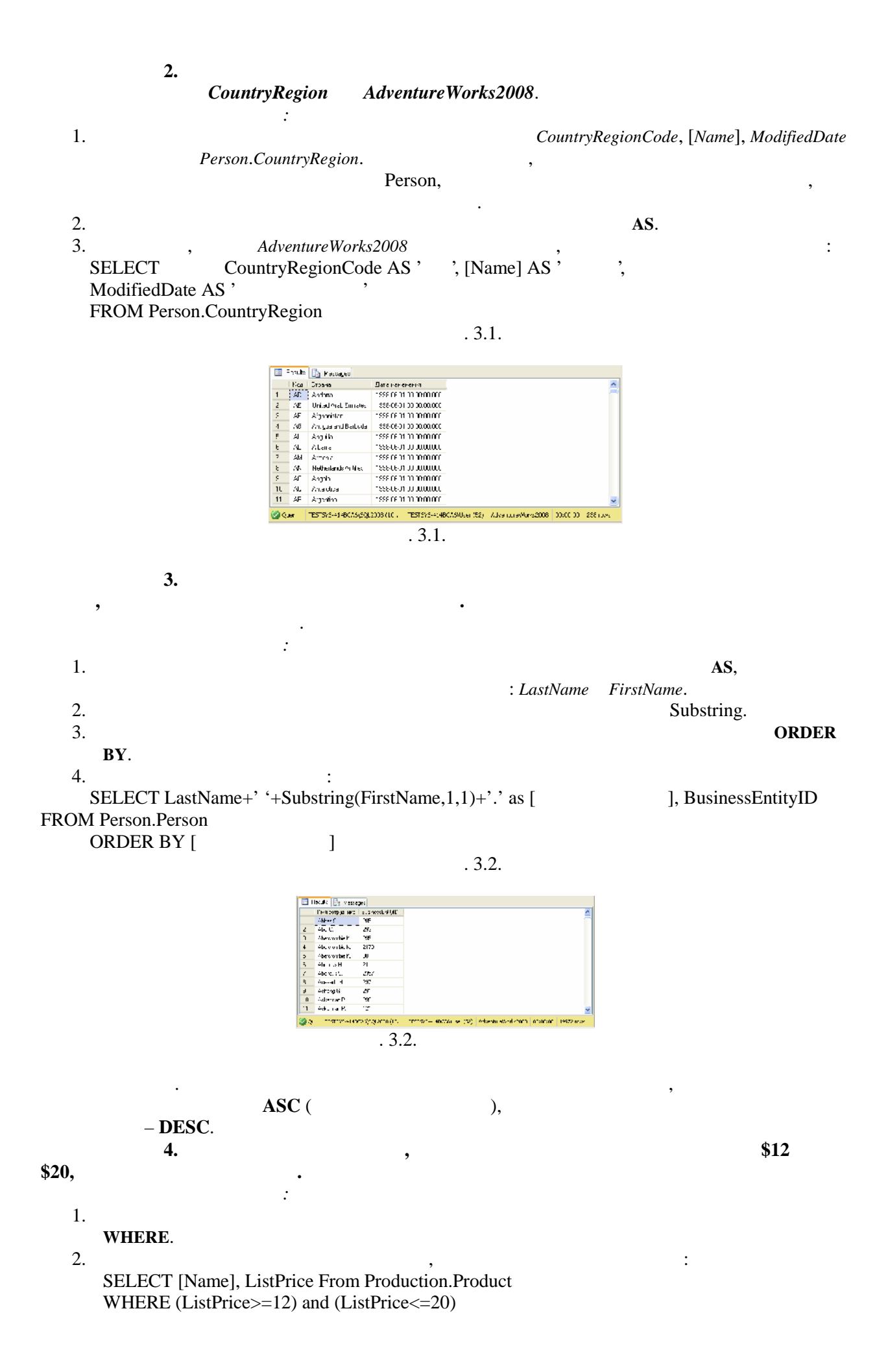

ORDER BY 2

BETWEEN,

3.

SELECT [Name], ListPrice From Production.Product WHERE ListPrice Between 12 and 20 ORDER BY ListPrice

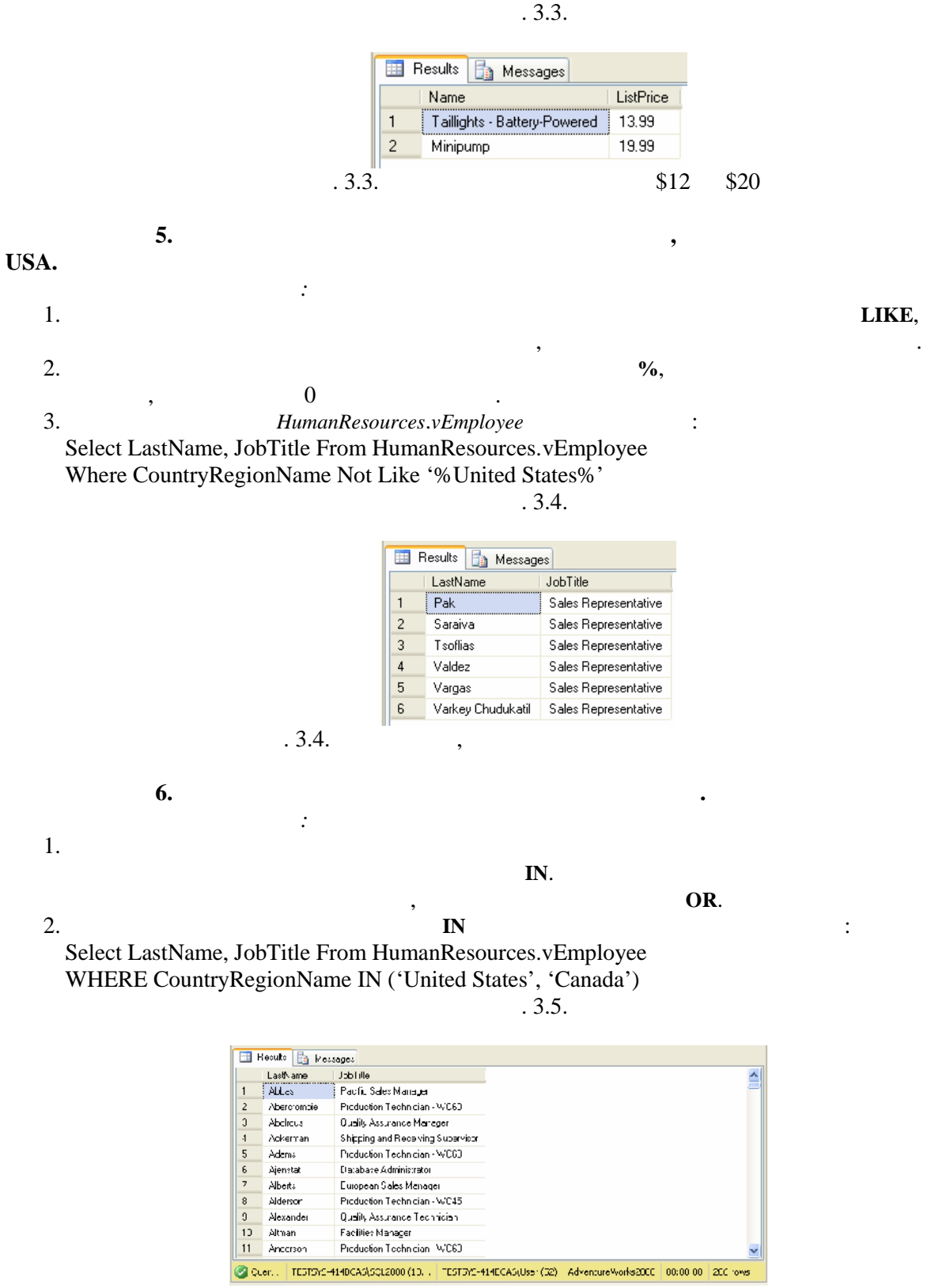

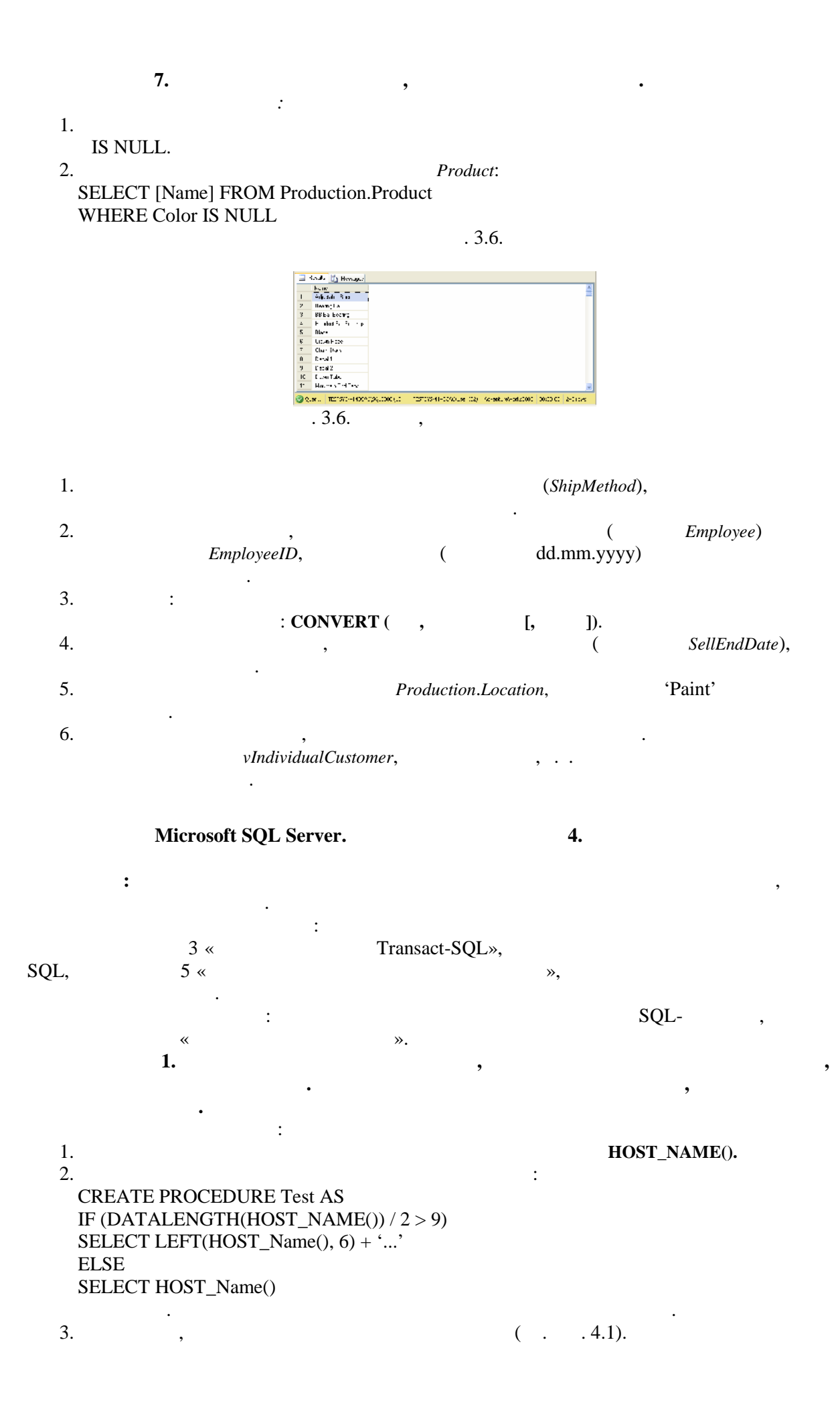

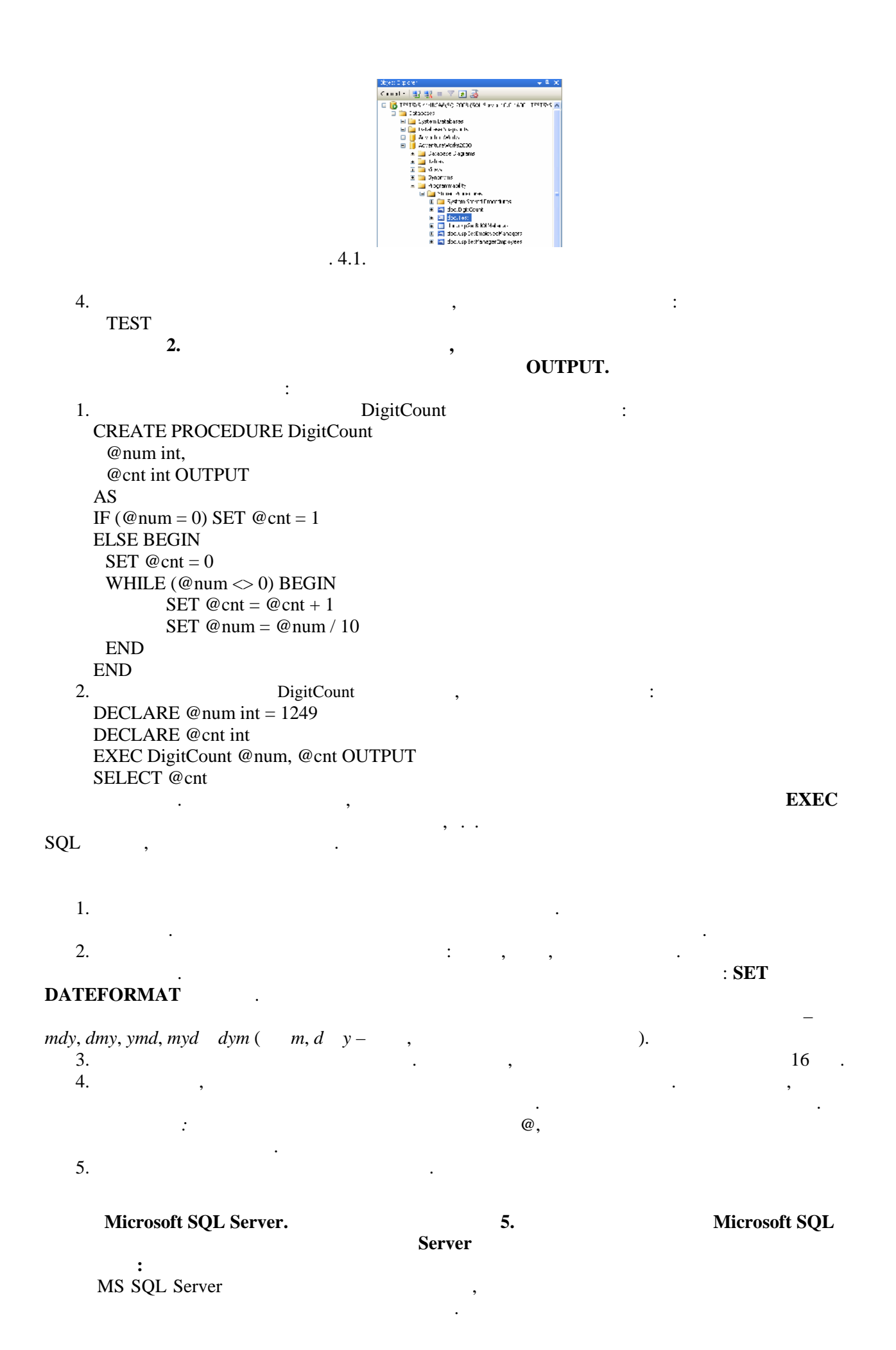

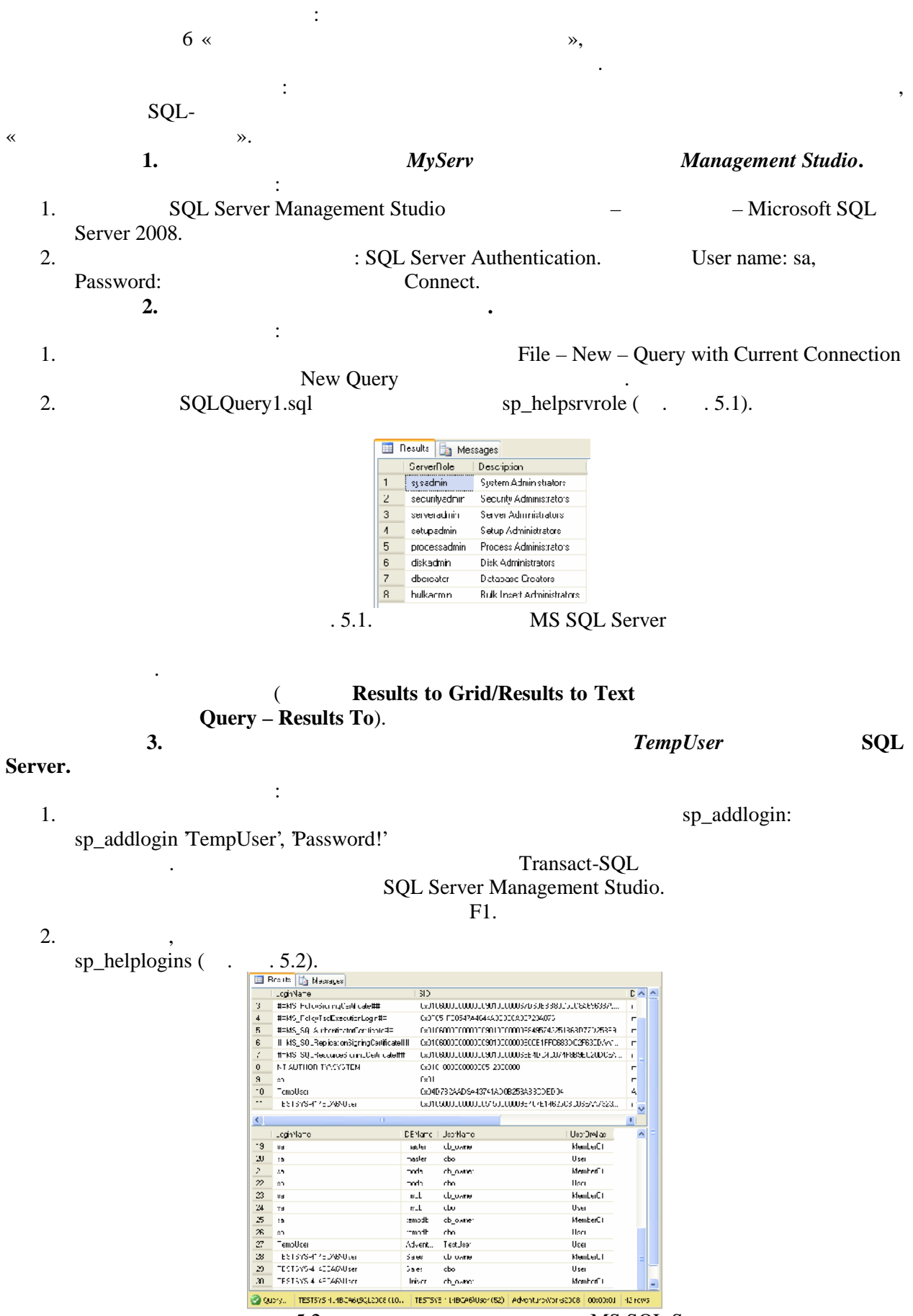

. 5.2.

.

MS SQL Server

4. sa, ...
5. ...
5. ...
sp\_addsrvrolemember 'TempUser', 'securityadmin'
4. AdventureWorks2008

:

## db\_owner.

1. sp\_helprole 2. sp\_helprolemember 'db\_owner' db owner . 5.3). ( 🔠 Results 🛅 Messages DbRole MemberName MemberSID 0x01010000000000512000000 1 db\_owner dbo . 5.3. db\_owner 5. TempUser. • 1. : sp\_adduser TempUser', 'MyFirstUser' 2. sp\_helpuser 9 3. db\_datareader: sp\_addrolemember 'db\_datareader, 'MyFirstUser' 6. Andy: **Product ListPrice** Name : 1. TestUser AdventureWorks2008 Orders : GRANT select, update on AdventureWorks2008.Production.WorkOrder to TestUser 2. Andy Name ListPrice Product AdventureWorks2008: GRANT select on AdventureWorks2008.Production.Product (Name, ListPrice) to Andy 7. **Management Studio.** : 1. Logins Security 2. New Login... Logins, • General: ( MS SQL Server -), Server Roles: User Mapping: User . **Properties**, - Delete. 3. Server Roles

Security

4.

| 5.                     | •                |   |             |      |
|------------------------|------------------|---|-------------|------|
|                        | Security/Users . |   |             | User |
| Name,                  | Login Name –     |   |             | Nor  |
| User,                  | User name        | , | Login Name  | new  |
| Doloto                 |                  |   | Properties, |      |
| — <b>Delete.</b><br>б. |                  |   | Roles.      |      |
|                        | ,                |   | Properties. |      |

- 7. Users ( ) Roles ( ). Securables.
- ( ), : ( ) – ( ) 8. TempUser.
  - : 1. : sp\_droprolemember 'db\_datareader', 'MyFirstUser' 2. : sp\_dropuser 'MyFirstUser'
  - 3. : sp\_dropsrvrolemember TempUser', 'securityadmin' 4. •
    - sp\_droplogin TempUser'
    - 1. dbcreator. 2. sa. 3.
    - 4. sp\_password. 5.

?

AdventureWorks2008, MS SQL Server, 6. manager AdventureWorks2008 7. manager AdventureWorks2008.

, *Production.WorkOrder*: SELECT \* FROM Production.WorkOrder. 8. AdventureWorks2008, manager .

9. ? SQL Server Management Studio 10. SQL, AdventureWorks2008, diskadmin. 11. diskadmin 12. AdventureWorks2008 13. AdventureWorks2008 ? Production.Product SELECT \* from Production.Product. 14. AdventureWorks2008 managers. Production.Product AdventureWorks2008. managers ? ? AdventureWorks2008 Microsoft SQL Server. 6. SQL-: : 7 « MS SQL Server», MS SQL Server 2008, SQL-1. Sales c CREATE DATABASE: 1. **CREATE DATABASE Sales** ON  $(NAME = Sales_dat,$ FILENAME = 'e:\saledat.mdf', SIZE = 10,MAXSIZE = 50, FILEGROWTH = 5) LOG ON ( NAME = Sales\_log, FILENAME = 'e:\salelog.ldf', SIZE = 5MB, MAXSIZE = 25MB, FILEGROWTH = 5MB) 2. . 6.1): ( sp\_helpdb Sales . 6.1.

~

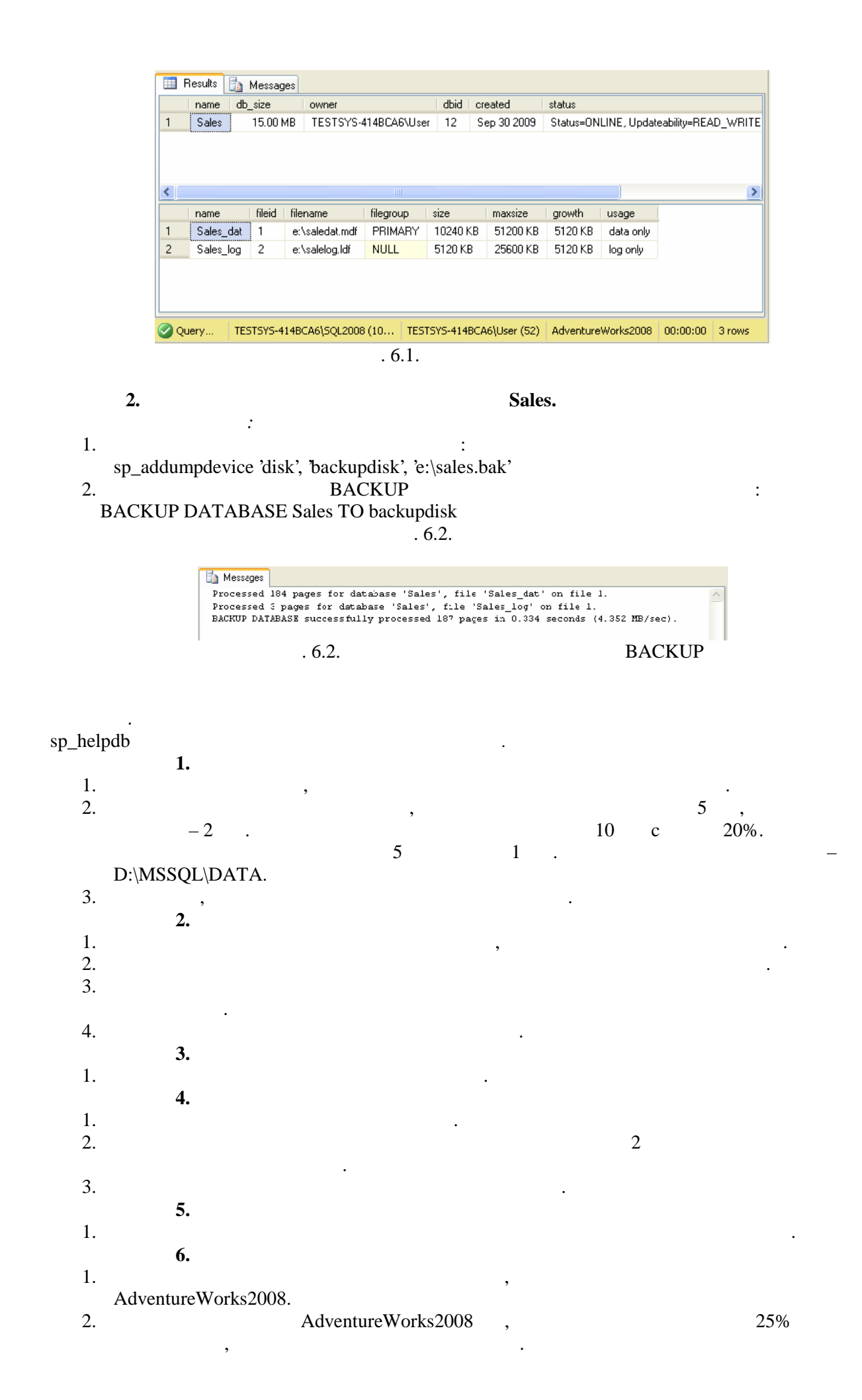

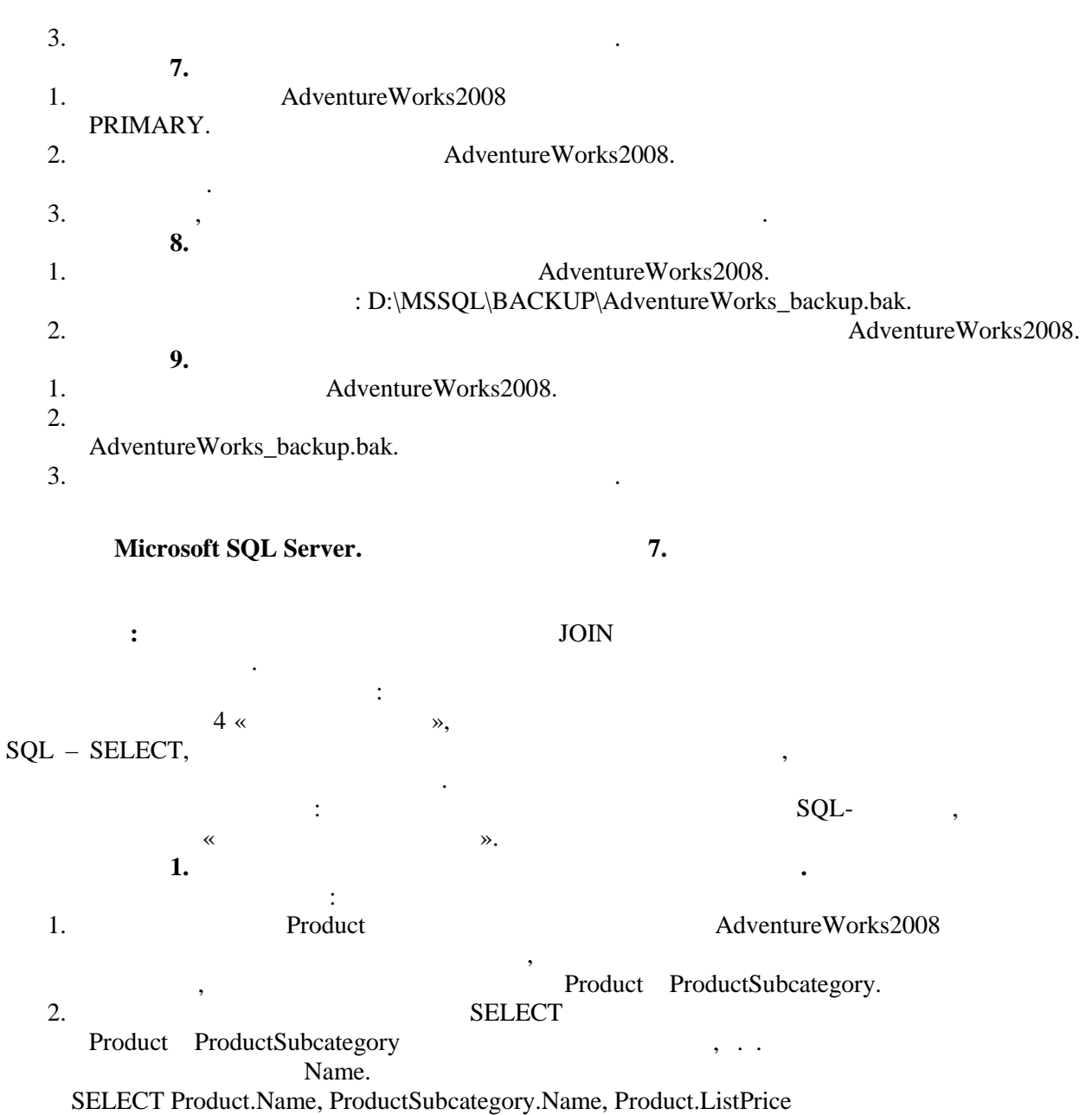

SELECT Product.Name, ProductSubcategory.Name, Product.ListPrice FROM Production.Product INNER JOIN Production.ProductSubcategory ON Product.ProductSubcategoryID = ProductSubcategory.ProductSubcategoryID . 7.1.

| ad Franci Black, 58<br>ad France - Red, 58<br>00 Habret Field | Road Frames<br>Road Frames                                                                                                    | 1431.50                                                                                                    |                                                                                                    |                                                                                                    |                                                                                                    |                                                                                                    |
|---------------------------------------------------------------|----------------------------------------------------------------------------------------------------|----------------------------------------------------------------------------------------------------|----------------------------------------------------------------------------------------------------|----------------------------------------------------------------------------------------------------|----------------------------------------------------------------------------------------------------|----------------------------------------------------------------------------------------------------|
| ad Frame - Red, 58<br>00 Halvet Field                         | Road Frames                                                                                                    |                                                                                                    |                                                                                                    |                                                                                                    |                                                                                                    |                                                                                                    |
| 00 Halvet Fed                                                 |                                                                                                    | 1431.50                                                                                                    |                                                                                                    |                                                                                                    |                                                                                                    |                                                                                                    |
|                                                               | Hemets                                                                                                    | 34.99                                                                                                    |                                                                                                    |                                                                                                    |                                                                                                    |                                                                                                    |
| 00 Helmet, Black                                              | Hemets                                                                                                    | 34.99                                                                                                    |                                                                                                    |                                                                                                    |                                                                                                    |                                                                                                    |
| ari Bike Sucks, M                                             | Bucks                                                                                                    | 950                                                                                                    |                                                                                                    |                                                                                                    |                                                                                                    |                                                                                                    |
| an Biko Spoks, L                                              | Spoke                                                                                                    | 9.50                                                                                                    |                                                                                                    |                                                                                                    |                                                                                                    |                                                                                                    |
| 00 Həlmət, Blue                                               | He met :                                                                                                    | 31.99                                                                                                    |                                                                                                    |                                                                                                    |                                                                                                    |                                                                                                    |
| ogr Cap                                                       | Tap:                                                                                                    | 8.59                                                                                                    |                                                                                                    |                                                                                                    |                                                                                                    |                                                                                                    |
| leeve Logo Jersey, S                                          | Jerseys                                                                                                    | 43.39                                                                                                    |                                                                                                    |                                                                                                    |                                                                                                    |                                                                                                    |
| leeve Lugo Jersey, M                                          | Jerseys                                                                                                    | 43.39                                                                                                    |                                                                                                    |                                                                                                    |                                                                                                    |                                                                                                    |
| loeve Logo Jarsay, L                                          | Jerseys                                                                                                    | 43.99                                                                                                    |                                                                                                    |                                                                                                    |                                                                                                    |                                                                                                    |
|                                                               | am Bike Sucks, M<br>am Bike Sucks, M<br>am Bike Sucks, L<br>00 Hahret, Blue<br>ogn Cap<br>Iseve Logo Jersey S<br>Iseve Logo Jersey, M<br>Iseve Logo Jersey, L | on haines, back, M. Sucks<br>an Bike Sucks, M. Sucks<br>an Bike Sucks, L. Sucks<br>00 Hainet, Blue Hemets<br>ongr Cap Cape<br>Jewe Logo Jersey S. Jerseys<br>Jewe Lugu Jarsey, M. Jerseys<br>Jewe Logo Jersey, L. Jerseys | oon han es back of a familie of a solution of the back of a solution of the back of a solution of a solution of the back of a solution of the back of a solution of the back of a solution of the back of a solution of the back of a solution of a solution of a solution of a soluti | on halmes, back M Feiniers 54,55<br>an Bike Sucks, M Sucks 950<br>an Bike Sucks, J Socks 950<br>00 Halmet, Blue Hernets 31,99<br>ngr Cap Tape 8,59<br>Jeeve Logo Jersey S Jerseys 43,39<br>Jeeve Lugu Jersey, M Jelseys 43,39<br>Jeeve Logo Jersey, L Jerseys 43,39 | an Biko Socka, L. Socka, 9 ED<br>ongr Cap Fape<br>Jewe Logo-Jersey, K. Jerseya, 43,39<br>Jewe Logo-Jersey, K. Jerseya, 43,39<br>Jewe Logo-Jersey, K. Jerseya, 43,39<br>Jewe Logo-Jersey, L. Jerseya, 43,39 | on haines, black, M. Bucks, St. 35<br>an Bike Sucks, M. Sucks, 9 SC0<br>an Bike Sucks, L. Socks, 9 SE0<br>00 Hainet, Blue Hemete 31,99<br>ngr Cap Tap: 8,59<br>Herve Logo Jersey, S. Jersey, 43,39<br>Herve Lugu Jarsey, M. Jersey, 43,39<br>Herve Logo Jersey, L. Jonoya, 43,99 |

2.

1.

: SELECT FirstName, LastName, OrderDate FROM Person.Person LEFT JOIN Sales.Customer ON Customer.PersonID = Person.BusinessEntityID LEFT JOIN Sales.SalesOrderHeader ON Customer.CustomerID = SalesOrderHeader.CustomerID

. 7.2.

|                                | Esults the Mercanae                     |                                                       |                                   |
|--------------------------------|-----------------------------------------|-------------------------------------------------------|-----------------------------------|
|                                | FirstName LastName                      | ErdeiDate                                             |                                   |
|                                | 1 Syer Ahhas                            | NII                                                   |                                   |
|                                | 2 Catherine Ahel                        | 2003-09-01-00:00:00-000                               |                                   |
|                                | 3 Catheline Ahel                        | 2003-12403-00:00:00:000                               |                                   |
|                                | 5 Catherine Abel                        | 2014-06-01 00:00:00 000                               |                                   |
|                                | 6 Kim Abercrombie                       | 2001-09-01-00:00:000                                  |                                   |
|                                | 7 Kim Abercrombie                       | 2001-12-01-00:00:000                                  |                                   |
|                                | 8 Kim Abercrombie                       | 2002-03-01-00:00:00.000                               |                                   |
|                                | 9 Kim Abercrombie<br>10 Kim Abercrombie | 2002-06-01 00.00.000                                  |                                   |
|                                | 11 Kim Abercombie                       | 2002-03-01 00:00:000                                  |                                   |
|                                | Cu TESTSYS-414BCA5(SQI                  | 2008 (10 TESTSY5-414ECA6)User (52) AcventureWorks2008 | 00:CC:00 32318 rows               |
| . 7.2.                         |                                         | , OrderDate                                           | NULL.                             |
| ,<br>3.                        | (                                       | ,<br>,<br>,                                           |                                   |
|                                |                                         | Northwind (                                           | MS SOL Server                     |
|                                | W 1 2000                                | noninwina (                                           | WB BQL Berver                     |
| Adventure                      | ?Works2008).                            |                                                       |                                   |
| SELECT DISTI<br>FROM Suppliers | NCT Suppliers.(<br>s CROSS JOIN (       | Country, Orders.ShipCountry<br>Orders                 |                                   |
| 1.                             |                                         | vIn                                                   | ndividualCustomer,                |
| (SalesOrderNu<br>Sales         | mber)<br>OrderHeader.                   | ,                                                     | 1 2003 ,                          |
| :<br>WI                        | HERE.                                   |                                                       | ,                                 |
| 2.                             |                                         |                                                       | ,                                 |
|                                | ,                                       | ,1 1998 .                                             |                                   |
|                                |                                         |                                                       |                                   |
| 3.                             | ,                                       | ,                                                     | ,                                 |
|                                | ,                                       |                                                       |                                   |
| 4.                             |                                         |                                                       | ,                                 |
| _                              |                                         |                                                       |                                   |
| 5.                             |                                         |                                                       |                                   |
| 4?                             |                                         |                                                       |                                   |
| 6                              |                                         | ٨                                                     | dventureWorks2008                 |
| υ.                             |                                         | A                                                     | avenuie works2008                 |
| SQL.                           |                                         |                                                       |                                   |
| 7.                             |                                         |                                                       | :                                 |
|                                | •                                       | _                                                     | •                                 |
| ,                              | ,                                       | _                                                     | , ,                               |
| ,                              |                                         | •                                                     |                                   |
| :                              |                                         |                                                       | •                                 |
|                                |                                         |                                                       | · vFmplovee vIndividualCustomer   |
|                                | ,                                       |                                                       | . vimpioyee, vindividudicusiomer, |

vVendor.

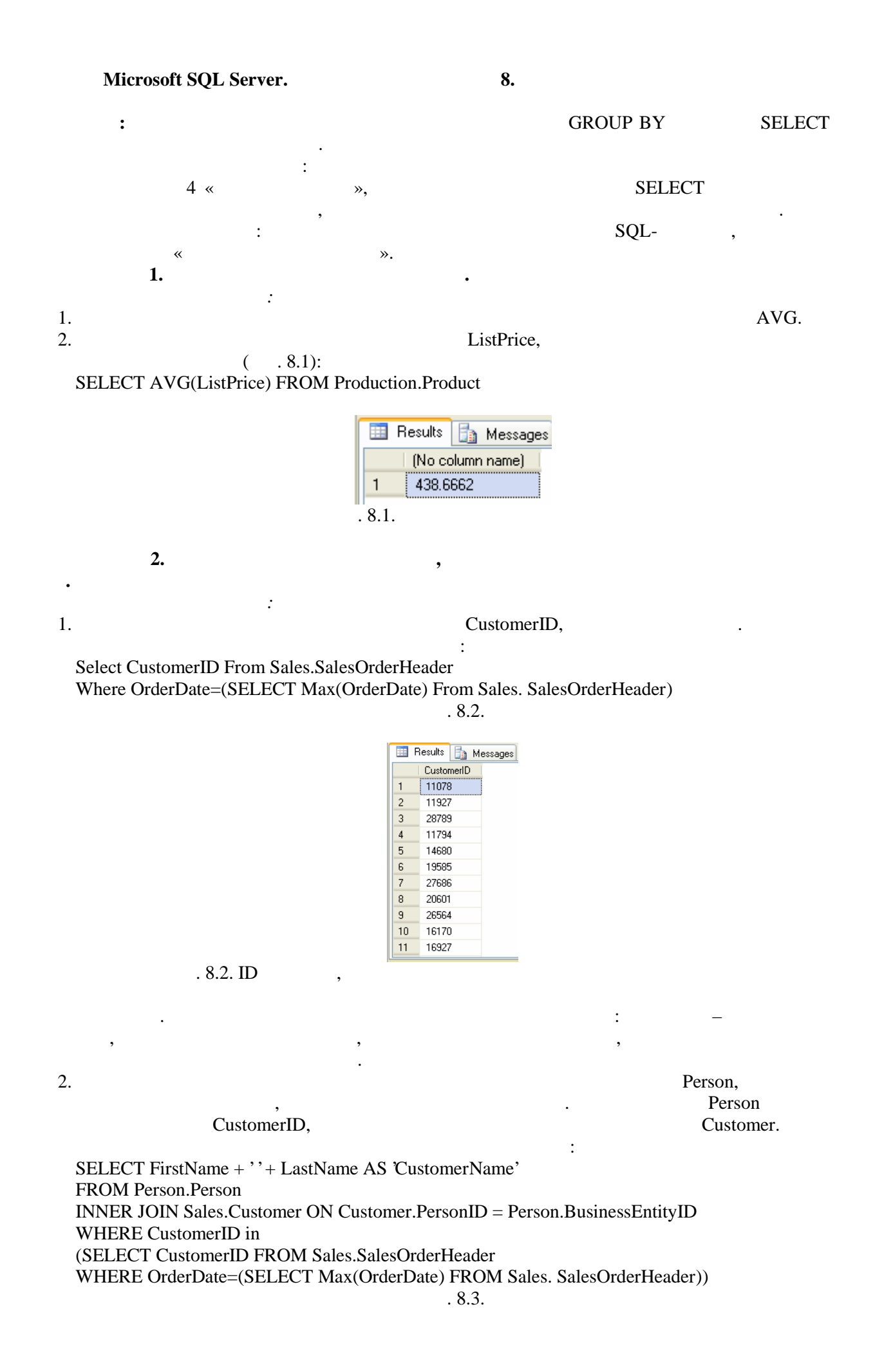

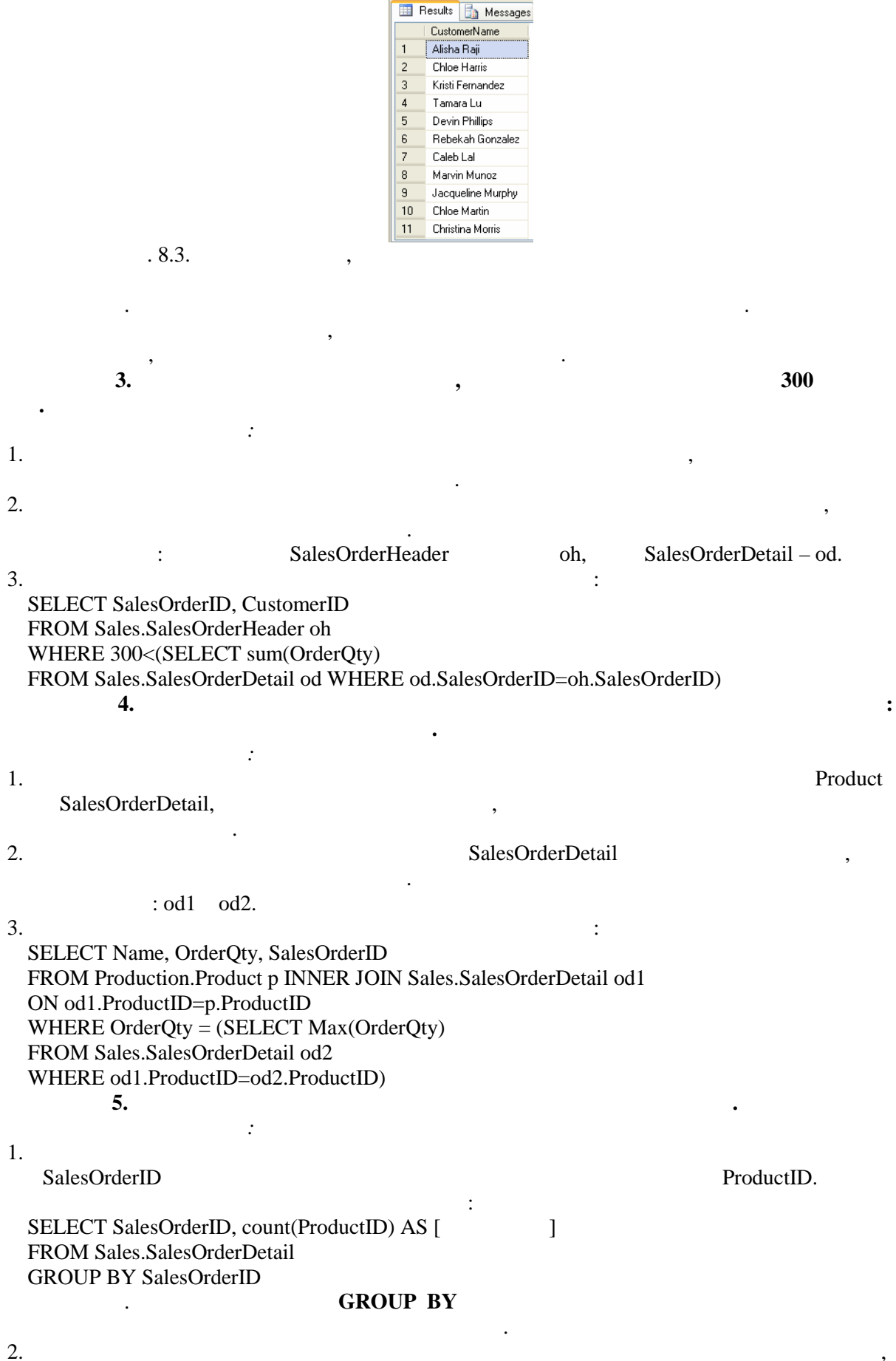

:

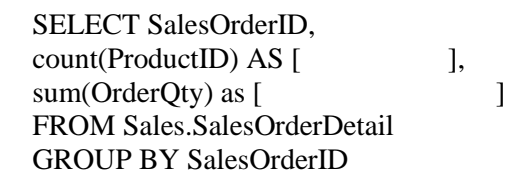

WHERE,

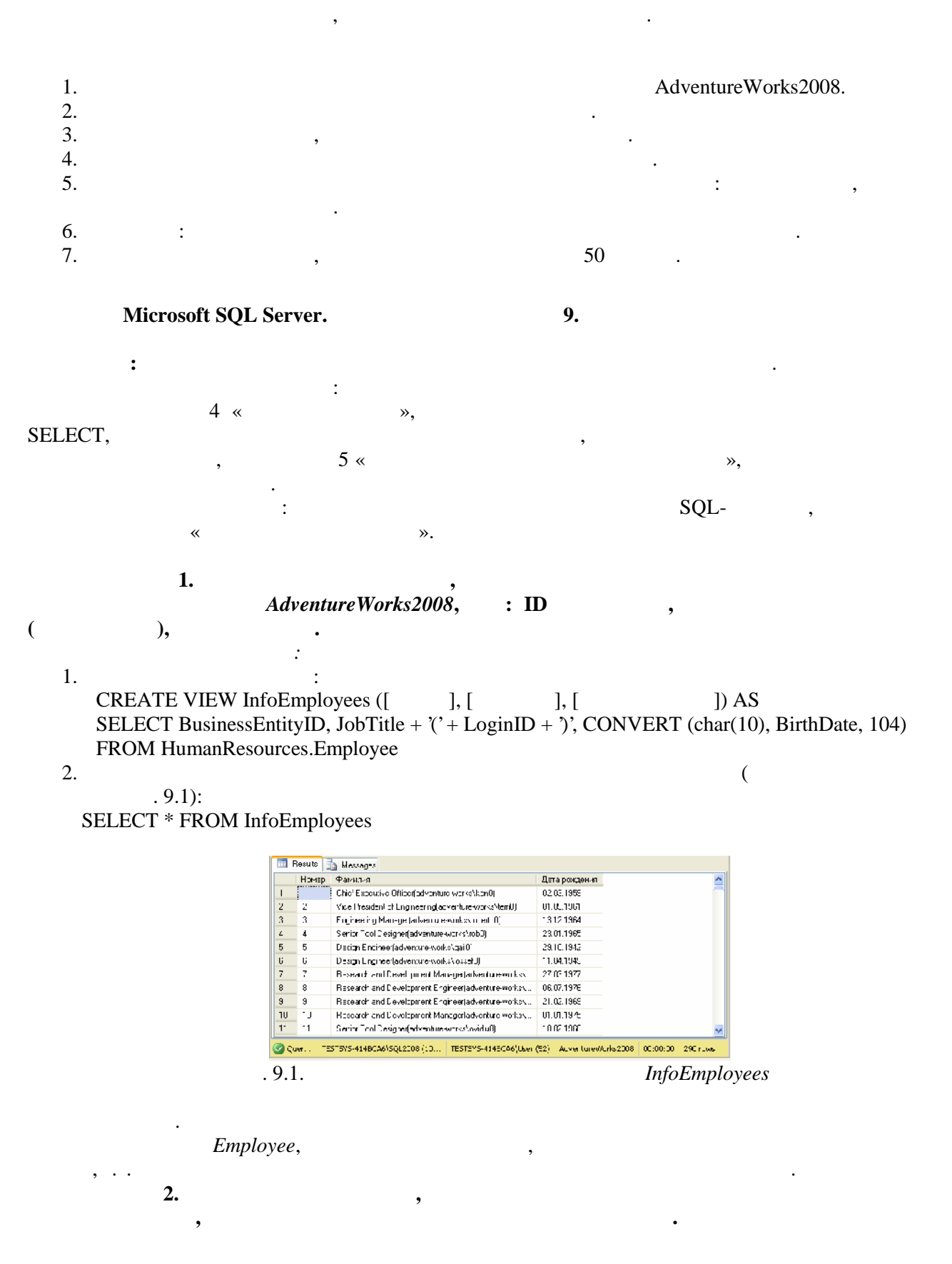

• 1. Name Vendor. 2. ~ >> WHERE. 3. : CREATE VIEW OnlineVendors AS SELECT [Name] FROM Purchasing. Vendor WHERE PurchasingWebServiceURL IS NOT NULL 3. 1. Customer, Person, SalesOrderHeader SalesOrderDetail. 2. GROUP BY SalesOrderID. SELECT. 3. • UnitPrice \* OrderQty \* (1 – UnitPriceDiscount). 4. ٠ CREATE VIEW InfoOrders AS SELECT FirstName + ' ' + LastName as [ ], SalesOrderHeader.SalesOrderID as [ ], Convert (money, SUM(UnitPrice\*OrderQty\*(1-UnitPriceDiscount)),0) AS [ ] FROM (Person.Person INNER JOIN Sales.Customer ON Person.BusinessEntityID = Customer.PersonID INNER JOIN Sales.SalesOrderHeader ON Customer.CustomerID=SalesOrderHeader.CustomerID) INNER JOIN Sales.SalesOrderDetail ON SalesOrderHeader.SalesOrderID=SalesOrderDetail.SalesOrderID GROUP BY SalesOrderHeader.SalesOrderID, FirstName + ' + LastName 1. 5 ( ). InfoOrders. : 2. AdventureWorks2008, • convert (char(7),OrderDate,102), yyyy.mm.dd. 7 yyyy.mm. 3. InfoSalesPerson, AdventureWorks2008: 4. **Microsoft SQL Server.** 10. : SQL-10 « 11 « **»** 

»,

# Microsoft

,

:

: 1. 2. 3. 4. 5. 6.

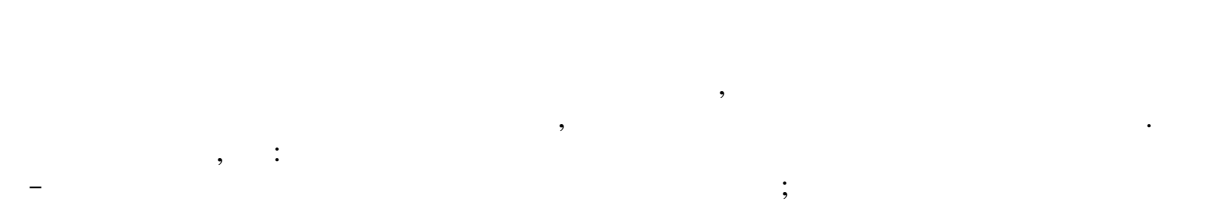

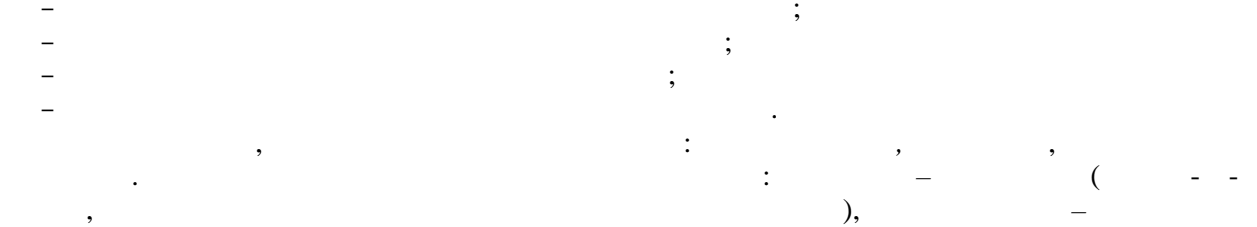

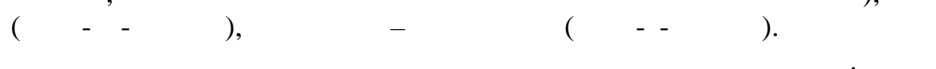

;

1900 , 'unknown'; 00-00-00, 'no'.

; :

; 1900 ; : ;

, : \_ ; \_

\_

\_

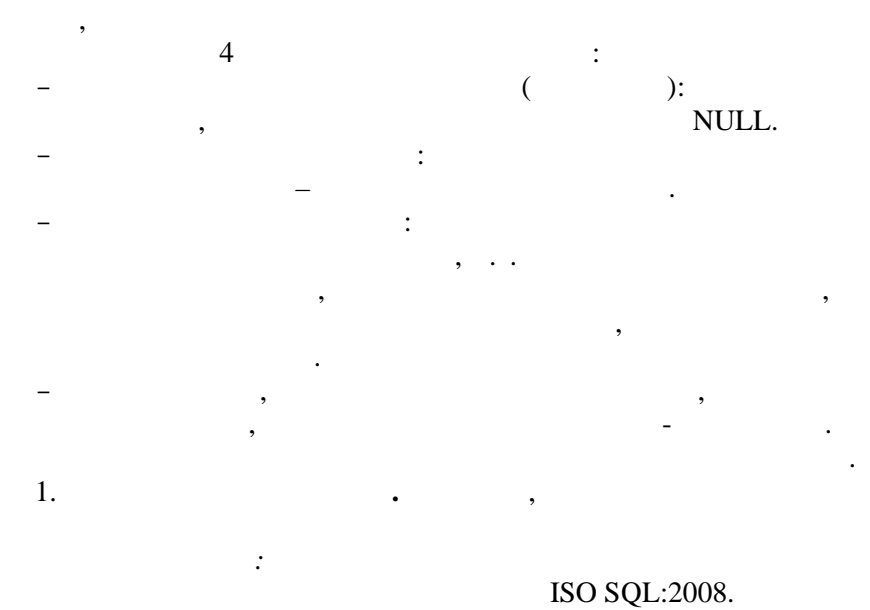

- PRIMARY KEY.

MS SQL Server,

- CHECK.

\_

DEFAULT.

### sp\_helpconstraint

: CREATE TABLE Students (StudentID int IDENTITY(1,1) CONSTRAINT prkStudentID PRIMARY KEY, LastName char(20) NULL, FirstName char(20) NULL, BirthDate datetime NULL CONSTRAINT bdChek CHECK (BirthDate < GetDate()) ) : sp\_help

MS SQL Server

#### SQL Management Studio.

information\_schema.

, : table\_constraints – check\_constraints –

referential\_constraints –

:

\_

\_

2

1.

2.

3.

1. 2. PRIMARY KEY

3. CHECK.

Microsoft SQL Server.

4

«

1.

•

~

11.

SELECT,

9 «

SQL-

CHECK.

. SQL

. »,

,

»,

: Brdate, FirstName, LastName.

, . . INSERT INTO Lect (Brdate, FirstName, LastName)

VALUES (Convert(datetime, 01.01.1970',104), '...', '...')

Lect

:

### INSERT INTO Lect DEFAULT VALUES

:

2.LectEmployeeAdventureWorks2008:.1.4Lect: FirstName, LastName, Brdate, HireDate.

 SELECT: INSERT INTO Lect (FirstName, LastName, Brdate, HireDate) SELECT FirstName, LastName, BirthDate, HireDate FROM AdventureWorks2008.HumanResources.Employee

INNER JOIN AdventureWorks2008.Person.Contact ON Contact.ContactID = Employee.ContactID

SELECT

# INSERT

.

| 3.             |                           | Students                   | •              |                     |
|----------------|---------------------------|----------------------------|----------------|---------------------|
| 1.             | C:                        | students.txt               |                | :                   |
|                | 1 Ivan                    | Petrov 1.1.1990            |                |                     |
|                | 2 Petr                    | Ivanov 12.10.1992          |                |                     |
|                | 3 Sergev                  | Kazakov5.3.1991            |                |                     |
|                | 5 561569                  | Truzuno (5.5.177)          |                |                     |
|                |                           |                            | TAB,           |                     |
| 2.<br>BULKINSI | :<br>EPT Students EPOM 's | wetudante tyt?             |                |                     |
| DOLK INSI      |                           | , students.txt             |                | StudentID           |
| tudents.txt,   |                           |                            | ,              |                     |
| KEEPIDE        | ENTITY.                   |                            | 77.            |                     |
| 4.             |                           |                            | King           | •                   |
| 1              | •                         | 1                          | IKF            |                     |
| 1.<br>2        |                           | 'Kina'                     | 25_25_25       |                     |
|                | ect                       | King                       | 55-55-55.      |                     |
| SET Phone      | = '35-35-35'              |                            |                |                     |
| WHERE Fit      | rstName like 'King'       |                            |                |                     |
| 5.             | •                         |                            |                |                     |
| ling.          | ,                         |                            |                |                     |
|                | :                         |                            |                |                     |
| 1.             |                           | Course                     |                | ,                   |
| (77. ))        |                           | : SELECT LectI             | D From Lect Wh | ere (FirstName like |
| $K_{1ng}$ ).   |                           |                            |                |                     |
| 2.             |                           | ,                          |                |                     |
| 3              |                           |                            |                |                     |
|                | ourse SET LectID -        |                            |                |                     |
| (SELECT L      | ectID From Lect When      | e (FirstName like 'King')) |                |                     |
| WHERE CO       | ourseName like '%[Ii]n    | form%'                     |                |                     |
| 6.             | ,                         | Ivanov.                    |                |                     |
|                | :                         |                            |                |                     |
| 1.             |                           |                            |                | WHERE               |
|                | DELETE.                   |                            |                |                     |
| 2.             |                           | :                          |                |                     |
| DELETE St      | udents                    |                            |                |                     |
| WHERE La       | stName = 'Ivanov'         |                            |                |                     |
|                |                           |                            |                | ,                   |
|                |                           | , ,                        |                | : TRUNCAT           |
| <b>CABLE</b>   |                           | ,                          |                | <b>.</b>            |
|                |                           |                            |                | DELETE, .           |
|                |                           |                            | ,              |                     |
|                |                           |                            |                |                     |
| 1              | Last Class                | 2                          |                |                     |
| 1.<br>2        | Leci Class<br>Studente    | •                          |                |                     |
| ۷.<br>ع        | Students                  |                            |                |                     |
|                |                           |                            |                |                     |
| 1              |                           | 1000                       |                |                     |

, 1990 .